## Modifica Dati Anagrafici *Piattaforma Stage e Tirocini*

1. Entrare nell'area riservata con le proprie credenziali (Single SignOn) – sezione "Visualizza/Modifica il CV"

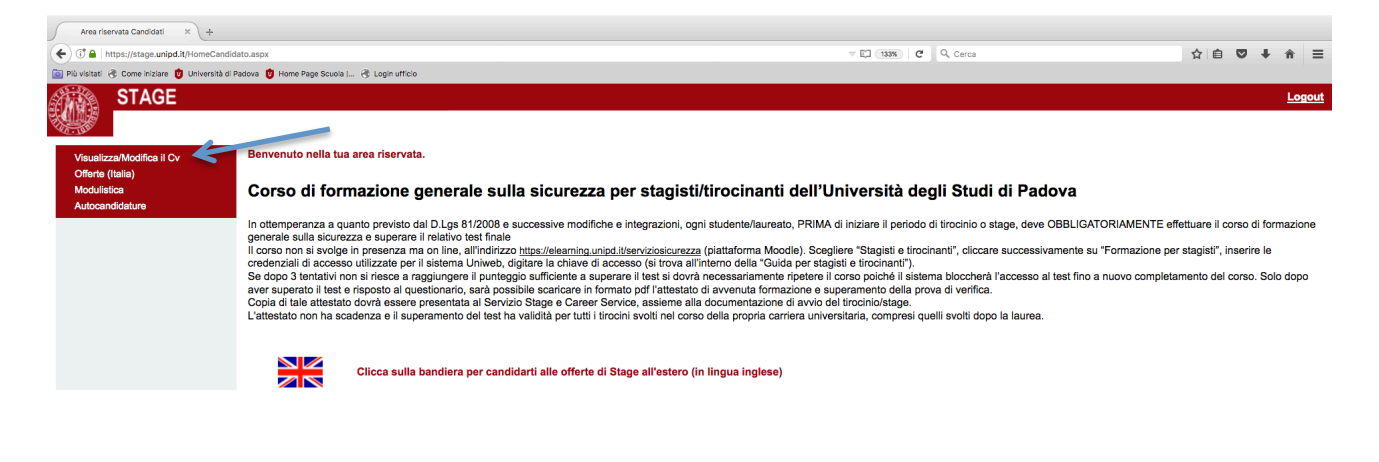

2. Inserire i dati mancanti o modificare quelli pre-esistenti - cliccare "Modifica"

| Anagrafica Stage × +                                            |                                                                                                    |                                                            |     |  |  |  |  |
|-----------------------------------------------------------------|----------------------------------------------------------------------------------------------------|------------------------------------------------------------|-----|--|--|--|--|
| ( Ittps://stage.unipd.it/Anagrafica.asp                         | ж                                                                                                    | ▼ 1333%   C Q. Cerca 合 自 マ ↓ 余                             | ≡   |  |  |  |  |
| 🔯 Più visitati 🛞 Come iniziare 👩 Università di Par              | dova 🏮 Home Page Scuola   🛞 Login ufficio                                                                                                    |                                                            |     |  |  |  |  |
| STAGE                                                           |                                                                                                    | Loge                                                       | ut  |  |  |  |  |
| Home > Candidati > Anag                                         | rafica                                                                                                    |                                                            |     |  |  |  |  |
| <ul> <li>Anagrafica (*)</li> <li>Curriculum</li> </ul>          | Anagrafica                                                                                                    |                                                            |     |  |  |  |  |
| Stampa/scarica curriculum                                       | Cognome                                                                                                    |                                                            |     |  |  |  |  |
| Modulistica                                                     | Nome                                                                                                    |                                                            |     |  |  |  |  |
| Autocandidature                                                 | Codice fiscale                                                                                                    |                                                            |     |  |  |  |  |
| completo Oincompleto                                            | Sesso                                                                                                    | Nessuna selezione 😚                                        |     |  |  |  |  |
| (*) obbligatorio                                                | Data di nascita                                                                                                    |                                                            |     |  |  |  |  |
|                                                                 | Luogo di nascita                                                                                                    | •                                                          |     |  |  |  |  |
| Per candidarsi ad un'offerta di                                 | Via e numero di residenza                                                                                                    |                                                            |     |  |  |  |  |
| lavoro cliccare su "vetrina" e sul<br>link "candidati" a fianco | Località di residenza                                                                                                    |                                                            |     |  |  |  |  |
| dell'offerta di lavoro d'interesse.                             | Cap di residenza                                                                                                    |                                                            |     |  |  |  |  |
|                                                                 | Provincia di residenza                                                                                                    | Nessuna selezione                                          |     |  |  |  |  |
|                                                                 | Comune di residenza                                                                                                    |                                                            |     |  |  |  |  |
|                                                                 | Nazionalità                                                                                                    | Nessuna selezione                                          |     |  |  |  |  |
|                                                                 | Telefono                                                                                                    | •                                                          |     |  |  |  |  |
|                                                                 | Email                                                                                                    | •                                                          |     |  |  |  |  |
|                                                                 | Contatto Skype                                                                                                    |                                                            |     |  |  |  |  |
|                                                                 | Sito web personale o blog o link profilo LinkedIn                                                                                                    |                                                            |     |  |  |  |  |
|                                                                 |                                                                                                    | ☑ Disponibile subito                                       |     |  |  |  |  |
|                                                                 |                                                                                                    | Appartenenza categorie protette ai sensi della legge 68/99 |     |  |  |  |  |
|                                                                 |                                                                                                    | Patente                                                    |     |  |  |  |  |
|                                                                 |                                                                                                    | Automunito                                                 |     |  |  |  |  |
|                                                                 | Modifica                                                                                                    |                                                            |     |  |  |  |  |
|                                                                 |                                                                                                    |                                                            | -   |  |  |  |  |
|                                                                 |                                                                                                    |                                                            |     |  |  |  |  |
|                                                                 | Con l'inserimento del CV nella banca dati il candidato dichiara di essere a conoscenza e accettare le condizioni dell'informativa ex art. 13 D.Igs. 196/2003. |                                                            |     |  |  |  |  |
|                                                                 | Visualizza l'informativa                                                                                                    |                                                            |     |  |  |  |  |
|                                                                 |                                                                                                    |                                                            | 1.0 |  |  |  |  |

Gli studenti di sesso maschile, dovranno scegliere alla voce "Servizio di Leva" uno tra gli stati presenti (in alternativa "Non pertinente").

| Comune di residenza                                  |                                                            |
|------------------------------------------------------|------------------------------------------------------------|
| Nazionalità                                          | Italia 🗘                                                   |
| Telefono                                             | *                                                          |
| Email                                                | *                                                          |
| Contatto Skype                                       |                                                            |
| Sito web personale o blog o<br>link profilo LinkedIn |                                                            |
| Servizio di leva                                     | NON PERTINENTE                                             |
|                                                      | ✓ Disponibile subito                                       |
|                                                      | Appartenenza categorie protette ai sensi della legge 68/99 |
|                                                      | Patente                                                    |
|                                                      | Automunito                                                 |
|                                                      |                                                            |
| Tipologia Corso                                      | \$                                                         |
| Note Ufficio                                         |                                                            |
| Modifica                                             | λ                                                          |
|                                                      |                                                            |

La schermata passerà in automatico per l'inserimento del CV (fase di inserimento non obbligatoria), procedere quindi con il Logout per salvare i dati appena modificati. Per riprendere l'attivazione di un progetto formativo, rientrare sempre dall'Area Riservata Studenti.

| Curriculum × +                                                                                                    |                                                                                                    |                                                                                                    |                                                                                                    |                                                                                                    |                                                                           |           |                                                                                            |                   |                    |         |               |     |
|----------------------------------------------------------------------------------------------------|----------------------------------------------------------------------------------------------------|----------------------------------------------------------------------------------------------------|----------------------------------------------------------------------------------------------------|----------------------------------------------------------------------------------------------------|---------------------------------------------------------------------------|-----------|--------------------------------------------------------------------------------------------|-------------------|--------------------|---------|---------------|-----|
| Image: Interstifts age unipd.it/Curriculum.aspx                                                                                                    |                                                                                                    |                                                                                                    | ∀ (133%)                                                                                                    | c 🔍                                                                                                    | , Cerca                                                                   | 4         |                                                                                            | + +               | ŵ                  | ≡       |               |     |
| 🔯 Più visitati 🛞 Come iniziare 🟮 Università di                                                                                                    | Padova 🤨 Home Page Scuola ( 🛞 Lo                                                                                                    | gin ufficio                                                                                                    |                                                                                                    |                                                                                                    |                                                                           |           |                                                                                            |                   |                    |         |               |     |
| STAGE<br>Home > Candidati > Cur                                                                                                    | rriculum                                                                                                    |                                                                                                    |                                                                                                    |                                                                                                    |                                                                           |           |                                                                                            |                   |                    | 4       | Loge          | out |
| <ul> <li>Altri recepiti</li> <li>Corso post laurea</li> <li>Formazione universitaria (*)</li> <li>Dipioma di scuola superiore (*)</li> <li>Esperienza di stage</li> <li>Sistemi operativi</li> <li>Unguaggi di programmazione</li> <li>Software</li> <li>Software</li> <li>Competenza escatai</li> <li>Competenza erganizzative</li> <li>Tipo di impiago cercato (*)</li> <li>Informazioni aggiuntive</li> <li>Conceletor of incompeto</li> <li>(*) obbligatorio</li> </ul> | Il menu a sinistra riporta le<br>incompleta non sarà possi<br>modifica, apportare le mod<br>Dopo aver completato le so<br>anno aver completato le so<br>anno aver completato le so<br>anno aver completato le so<br>anno aver completato de so<br>anno aver completato de so<br>aver completato de so<br>aver completato de so<br>aver completato | sezioni che compongono ii cu<br>bile candidarsi alle offerte di la<br>liffche desiderate e cliccare sul<br>zzioni obbligatorie è possibile a<br>nserimento Curriculum è stata r | rriculum. Le sezioni obblij<br>voro. I dati inseriti, cliccar<br>lasto modifica.<br>avvisare (una volta sola) il<br>notificata correttamente al | igatorie sono contrassegnat<br>ndo sul tasto inserisci, veng<br>I Servizio Stage tramite il bo<br>allo Sportello Stage | te da *, quelle compl<br>gono visualizzati ad i<br>vittone "Fine Inserimo | ete da pa | allino blu, le incomplete da pallino rosso.<br>agina di ogni sezione. Per modificarii è ne | Se una<br>essaric | sezione<br>sceglie | obb .ga | toria è<br>ce | é   |